关于 750 全站仪坐标定向里的后视坐示是否正确的操作步骤及注意事项:

我们通过"测量"程序来为大家操作:

- 1、 整平、对中、开机
- 2、按 MENU 菜单健进入程序
- 3、按F1进入"测量"程序

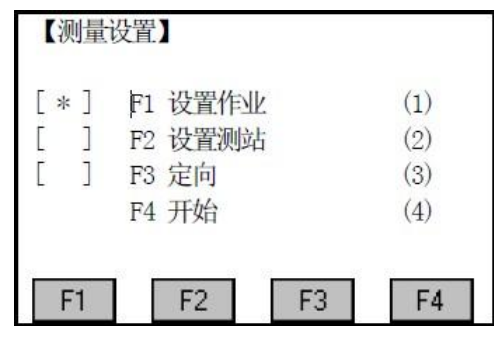

- 4、按F1设置作业(具体操作请看说明书,这里不详细说明)
- 5、按F2设置测站(具体操作请看说明书,这里不详细说明)
- 6、按F3 定向

| 【定       | 向】           |  |  |
|----------|--------------|--|--|
| F1<br>F2 | 人工输入<br>坐标定向 |  |  |
| F        | 1 F2         |  |  |

7、按F2进入坐标定向

| 【坐标定问】 |       |   |
|--------|-------|---|
| 输入后视点! |       |   |
| 后视点:   | BS1   |   |
| 棱镜高:   | 1.860 | m |

这里可以通过仪器调用数据坐标(按F1"列表")和手式输入(按F2"坐标"),我们这里通过手式输入按F2进入坐标输入菜单

| 上: A:\SANDING. PTS<br>名: *<br>: 0.000 m | n                  |                    |                    |                    |                    |
|-----------------------------------------|--------------------|--------------------|--------------------|--------------------|--------------------|
| 名:                                      | n                  |                    |                    |                    |                    |
| : 0.000 n                               | n                  |                    |                    |                    |                    |
|                                         | п                  |                    |                    |                    |                    |
| : 0.000 n                               | n                  |                    |                    |                    |                    |
| : 0.000 n                               | n                  |                    |                    |                    |                    |
| :                                       | 0.000 r<br>0.000 r | 0.000 m<br>0.000 m | 0.000 m<br>0.000 m | 0.000 m<br>0.000 m | 0.000 m<br>0.000 m |

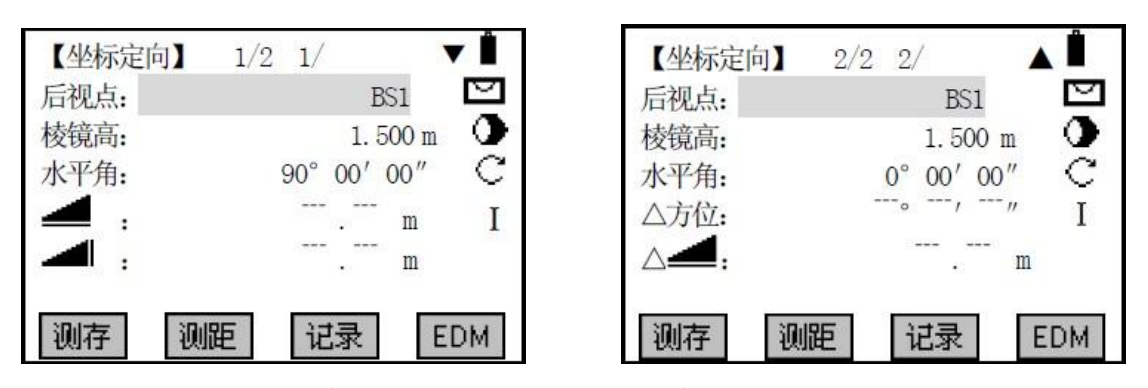

这里按F2"测距"就会出现结果,这时还没有完成定向步骤。 到这里先分析一下情况, 有些客户就会问我怎么知道我的后视点是否正确, 点对了数据是否 正确,其实通过第2页我们也要以识别,只是有点麻烦而也。因为仪器通过测站点和后视点 的坐标会自动计算两点之间的平距 AB, 我们通过测距仪器可以测距两点的平距 ab, 如果 AB=ab 就说明问题不是很大,反之就是点错啦,但是我们又怎么去计算呢会很麻烦,所以在 页面 2 里有一个△平距就是显示他们两则的差值,结果为 0 正确,如果值很大则说明点或数 据有问题。如果有的客户觉得不直观也可以通过接下来的操作去检验。

按 F2 "测距" 去查看结果,确认后按 F3 "记录";如果不需要检查可以一步到位 F1 "测存"

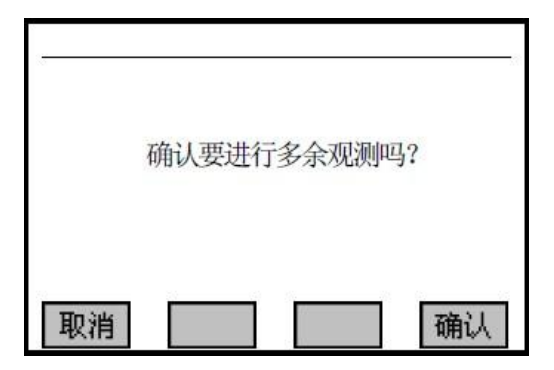

到了这一步,老用户就不需要解释啦,但对于新用户简单说明一下,因为我们的仪器仿徕卡 程序,欧洲人做事很严谨,后视点越多精度越高,因为仪器会自己去平均值。不需要按F1 "取消"就行了

| 【定向结果】                         |                                      |
|--------------------------------|--------------------------------------|
| 点个数:<br>测站点:<br>方位角改正:<br>标准差: | 5<br>1<br>172° 22′ 57″<br>0° 00′ 20″ |
| 残差                             | 确认                                   |

按 F4 "确认",到这里就完成了定向。我们这里本来就是解决一个后视点是否找正确或者 坐标是否有问题,如果刚刚显示距离那里还不放心可以通过以下的步骤继续检验。

按F4开始进入开始测量采集模式

残差

| 【测量】 | 1/3 |             | Î          |
|------|-----|-------------|------------|
| 点 名: |     | 1           |            |
| 棱镜高: |     | 1.500 m     | •          |
| 编码:  |     |             | $^{\rm C}$ |
| 水平角: |     | 0° 00′ 00″  | Ι          |
| 垂直角: |     | 90° 00′ 00″ | 内存         |
| 4 🔬  |     | m           |            |
| 测存   | 测距  | 记录          | ¥          |

这里有三个页面,我就不分别例举啦,仪器不动的情况按 F2 测距,就可以得数据结果。按 "PAGE"翻页健两次进入测量界面第三页就可以看到测量坐标,再跟我们定向点坐进行比对, 如果一样就证明定向正确,反之不对。最后在这里多说两句,也不是一点都不差,有可能是 我的架仪器对中和棱镜杆扶正的误差原因也会有一点点差,这也只是毫米上的差别。谢谢。

> 长沙三鼎测绘 黄昌洪 QQ:54388778 有机会大家多多沟通心得